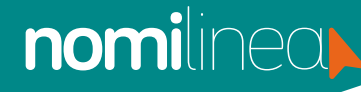

Para que los trabajadores tengan acceso al Kiosco y a su vez a la APP nomilinea, primero se deben asignar los perfiles a cada empleado. El segundo paso es resetear la contraseña para que les llegue una liga a su correo asignado en nomilinea y puedan ingresar a crear su contraseña de acceso confidencial con la cual podrán ingresar tanto al Kiosco como a la APP nomilinea.

Para asignar los perfiles a tus trabajadores, ingresa al menú de Administración y selecciona el submenú perfiles.

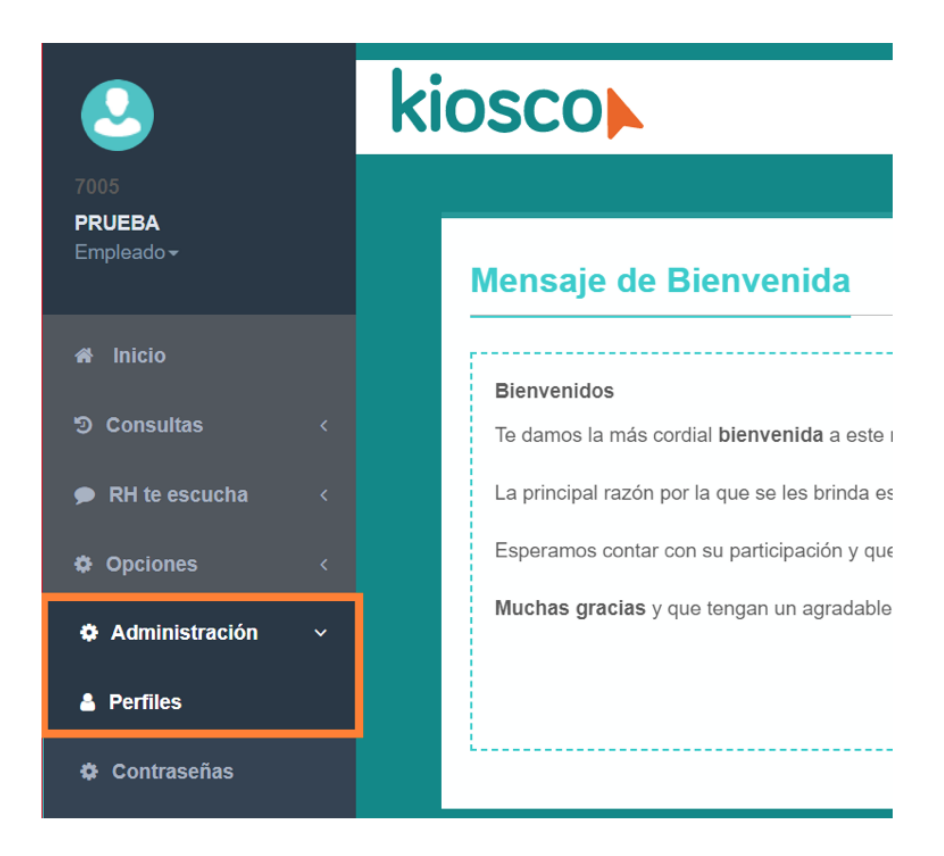

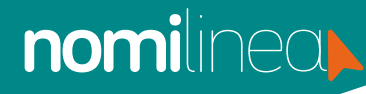

2. Selecciona el perfil que vas a asignar y habilita la casilla de los trabajadores que van a tener ese perfil:

| Perfiles:                                           |                                                           |                                                               |           |                            |                    |                                                  |              |
|-----------------------------------------------------|-----------------------------------------------------------|---------------------------------------------------------------|-----------|----------------------------|--------------------|--------------------------------------------------|--------------|
| Seleccione un                                       | perfil por asignar:                                       | Perfiles Asignados                                            |           |                            |                    |                                                  |              |
| Empleado                                            |                                                           | ~                                                             |           |                            |                    |                                                  |              |
| Jefe<br>RH<br>Jefe RH<br>Jefe Adminis<br>Mostrar 10 | trador<br>v resultados                                    | r perfil y dar acceso a Klos                                  | sco:      |                            |                    | Asignados 16 de 1000                             | 0 Disponible |
|                                                     | AL-                                                       |                                                               |           |                            |                    |                                                  |              |
| <b>Ц</b>                                            | NO.<br>Empleado 11                                        | Nombre 11                                                     | Perfil J1 | IMSS                       | JT JT              | RFC II                                           |              |
| <b>N</b>                                            | NO.<br>Empleado                                           | Nombre II<br>DOS EMPLEADO PRUEBA                              | Empleado  | 01010101028                | MHNR030506HJFNMS08 | VACS691110UY9                                    |              |
| N                                                   | No.       Empleado     J1       0101010102     0101010103 | Nombre 11<br>DOS EMPLEADO PRUEBA<br>CUATRO EMPLEADO<br>PRUEBA | Empleado  | 01010101028<br>01010101036 | GALB650916HDFMPN09 | RFC     J1       VACS691110UY9     GECC8501014I5 | C            |

3.

#### Presiona el botón que dice Asignar perfiles.

|               |             |                                    |             | Asignar Perfil     | Quitar Perfi  |        |
|---------------|-------------|------------------------------------|-------------|--------------------|---------------|--------|
| Mostrando pág | gina 1 de 9 |                                    |             | Ant. 1 2           | 3 4 5         | 9 Sig. |
|               | 1168488947  | EPIFANIO GARCIA<br>HERNANDEZ       | 11684889477 | GAHE480206HOCRRP01 | GAHE480206DE0 |        |
|               | 1084633170  | Juan Agustin Villanueva<br>Jimenez | 10846331709 | VIJJ630624HCSLMN08 | VIJJ6306241U7 |        |
|               | 0315919837  | Wilberth Alejandro Cumi<br>Cohuo   | 03159198377 | CUCW910405HQRMHL08 | CUCW910405QKA |        |
|               | 0314734987  | Juan Guillermo Azcorra<br>Gonzalez | 03147349876 | AOGJ730211HYNZNN06 | AOGJ730211548 |        |

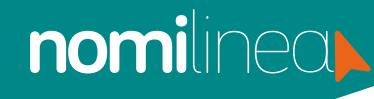

El siguiente paso es resetear las contraseñas. Para ello, ingresa al menú de **Administración** y selecciona el submenú **Contraseñas.** 

| Empleado <del>-</del> |    | Reiniciar clave de acceso        |        |
|-----------------------|----|----------------------------------|--------|
|                       |    |                                  |        |
| ීා Consultas          |    | Búsqueda:                        |        |
| RH te escucha         |    | No. Empleado, Nombre, IMSS, CURP | Buscar |
| Opciones              | <  |                                  |        |
| Administración        | ~  | Empleados encontrados:           |        |
| Perfiles              |    | No. Empleado                     | Nombre |
| Contraseñas           |    |                                  | _      |
| 🌣 Mensaje Bienveni    | da | Reiniciar Reiniciar todo         |        |

Ahora debes buscar a los trabajadores a los cuales les vas a enviar la liga, habilita
la casilla nuevamente y presiona el botón rojo que dice Reiniciar para que se envíe la liga a esos trabajadores. Si aún no se ha hecho ese paso, puedes seleccionar a todos y presionar el botón de Reiniciar Todo.

| susqueda:                                                                                  |                               |     |                     |    |                            |        |                    |     |
|--------------------------------------------------------------------------------------------|-------------------------------|-----|---------------------|----|----------------------------|--------|--------------------|-----|
| lo. Empleado, Nombre, IMSS, CURI                                                           | o                             | _   | _                   |    |                            |        |                    |     |
| 0101010102                                                                                 |                               | Bus | scar                |    |                            |        |                    |     |
| mpleados encontrados:                                                                      |                               |     |                     |    |                            |        |                    |     |
| <u> </u>                                                                                   |                               |     |                     |    |                            |        |                    |     |
|                                                                                            |                               |     |                     |    |                            | _      |                    |     |
| lostrar 10 🗸 resultados                                                                    |                               |     |                     |    | Bu                         | iscar: |                    |     |
| lostrar 10 v resultados                                                                    | Nombre                        | lt. | IMSS                | J1 | Bu                         | iscar: | RFC                |     |
| Iostrar     10     resultados       IL     No. Empleado     I       V     0101010102     I | Nombre<br>DOS EMPLEADO PRUEBA | lt  | IMSS<br>01010101028 | 1t | CURP<br>MHNR030506HJFNMS08 | iscar: | RFC<br>VACS6911100 | JY9 |

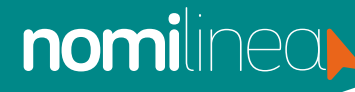

Una vez realizado este proceso, sólo hace falta agregar un mensaje de bienvenida, el cual verán los trabajadores al ingresar al Kiosco. Para ello sigue los siguientes pasos:

Ingresa al menú de Administración y selecciona el submenú de Mensaje de
Bienvenida, presiona el botón de Editar para escribir el mensaje que desea que vean los trabajadores.

| 7005<br><b>PRUEBA</b><br>Empleado <del>-</del> | Mensaje de Bienvenida                                                                                                    |
|------------------------------------------------|----------------------------------------------------------------------------------------------------|
| 🕷 Inicio                                       |                                                                                                    |
| ී Consultas <                                  | Bienvenidos<br>Te damos la más cordial <b>bienvenida</b> a este nuevo espacio que se creo pensando en ti.                                          |
|                                                | La principal razón por la que se les brinda este servicio es para poder contar con un medio de comunicación que nos permita estar mas cerca de ti. |
| Opciones <                                     | Esperamos contar con su participación y que nos puedan proporcionar sus comentarios.                                                               |
| Administración ~                               | Muchas gracias y que tengan un agradable día.                                                                                                    |
| Perfiles                                       | Editar                                                                                                    |
| Contraseñas                                    |                                                                                                    |
| Mensaje Bienvenida                             | Copyright © 2021 Nomilinea                                                                                                    |

2. Una vez que escribas el mensaje, presiona el botón de Guardar.

| tulo mensaje:                                  |                                                                                                    |
|------------------------------------------------|----------------------------------------------------------------------------------------------------|
| Bienvenidos                                    |                                                                                                    |
| ensaje:                                        |                                                                                                    |
| B I U I Arial -                                |                                                                                                    |
|                                                |                                                                                                    |
| Te damos la más cordial <b>bienvenida</b> a es | te nuevo espacio que se creo pensando en ti.                                                           |
| La principal razón por la que se les brinda    | este servicio es para poder contar con un medio de comunicación que nos permita estar mas cerca de ti. |
| Esperamos contar con su participación y o      | ue nos puedan proporcionar sus comentarios.                                                            |
| Muchas gracias y que tengan un agradal         | ole día.                                                                                               |

Listo, con esa configuración ya podrán ingresar al Kiosco los trabajadores.